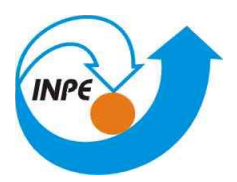

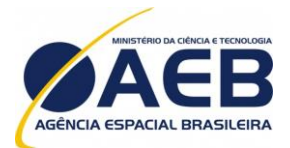

Ministério da Ciência, Tecnologia e Inovação

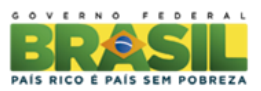

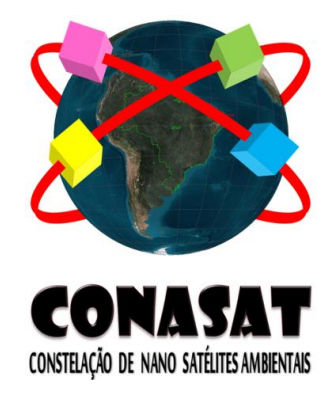

# CONSTELAÇÃO DE NANO SATÉLITES PARA COLETA DE DADOS AMBIENTAIS

# CONASAT-0 PLANO DE VERIFICAÇÃO E TESTES TRANSPONDER DIGITAL DCS

Versão 1

CNS-PVT-PY-07-001-V1

Maio, 2014

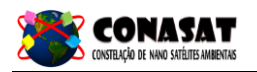

# Registro de Propriedade do Documento

| Autores                  | Organização | Data       | Assinatura |
|--------------------------|-------------|------------|------------|
| João Batista Sales Filho | INPE/CNPq   | 20/05/2014 |            |
|                          |             |            |            |
|                          |             |            |            |
|                          |             |            |            |

| Revisão/Aprovação                | Organização | Data       | Assinatura |
|----------------------------------|-------------|------------|------------|
| Manoel Jozeane Mafra de Carvalho | INPE        | 21/05/2014 |            |
|                                  |             |            |            |

# Histórico de Revisão

| Edição         | Revisão | Data     | Modificações | Vista |
|----------------|---------|----------|--------------|-------|
| 1 <sup>a</sup> | 00      | 20/05/14 |              |       |
|                |         |          |              |       |
|                |         |          |              |       |
|                |         |          |              |       |

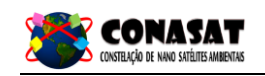

# ÍNDICE

| 1 - INTRODUÇÃO                                    | 4  |
|---------------------------------------------------|----|
| 2 - DOCUMENTOS APLICÁVEIS E REFERENCIADOS         | 4  |
| 3 - DESCRIÇÃO DE TESTES FUNCIONAIS DO TRANSPONDER | 5  |
| 3.1 - EQUIPAMENTO NECESSÁRIO                      | 5  |
| 3.2 - TEMPO DE LIGAMENTO                          | 6  |
| 3.3 - CORRENTE DE SURTO                           | 7  |
| 3.4 - CONSUMO DE POTÊNCIA                         | 7  |
| 3.5 - FREQUÊNCIA DE SAÍDA                         | 8  |
| 3.6 - <i>JITTER</i> DE FASE                       | 9  |
| 3.7 - POTÊNCIA DE SAÍDA                           | 9  |
| 3.8 - BANDA DE SAÍDA                              |    |
| 3.9 - ÍNDICE DE MODULAÇÃO                         |    |
| 3.10 - PRESENÇA DE AM                             | 15 |
| 3.11 - SUSCEPTIBILIDADE                           | 16 |
| 3.12 - <i>RIPPLE</i>                              |    |
| 3.13 - LINEARIDADE                                |    |
| 3.14 - RUÍDO TÉRMICO                              |    |
| 3.15 - VSWR                                       | 24 |
| 3.16 - FIGURA DE RUÍDO                            | 25 |
| 4 - DESCRIÇÃO DE TESTES DE TELEMETRIA             | 25 |
| 5 - DESCRIÇÃO DE TESTES DE TELECOMANDO            | 26 |
| 6 - DESCRIÇÃO DE TESTES MECÂNICOS                 | 27 |
| 6.1 - TESTE DE VIBRAÇÃO                           | 27 |
| 7 - DESCRIÇÃO DE TESTES AMBIENTAIS                |    |
| 8 - DESCRIÇÃO DE TESTES ELETROMAGNÉTICOS          |    |

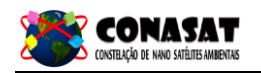

# 1 - INTRODUÇÃO

Este documento descreve o procedimento de testes funcionais, mecânicos e ambientais do *transponder* digital DCS desenvolvido no INPE/CRN em Natal/RN.

### 2 - DOCUMENTOS APLICÁVEIS E REFERENCIADOS

|       | 2.1 - Documentos aplicáveis                                                           |         |
|-------|---------------------------------------------------------------------------------------|---------|
| [DA1] | Relatório de Testes – Transponder Digital DCS                                         | CONASAT |
| [DA2] | Diagrama de Montagem – <i>Transponder</i> Digital<br>DCS                              | CONASAT |
| [DA3] | CNS-DCI-PY-07-001-V02 Documento de<br>interface – <i>Transponder</i> Digital DCS      | CONASAT |
|       | 2.2 - Documentos referenciados                                                        |         |
| [DR1] | CNS-SPC-PY-07-001-V1.1 Documento de<br>Especificação – <i>Transponder</i> Digital DCS | CONASAT |
| [DR2] | CNS-DDD-PY-07-001-V1.1 Documento de<br>Descrição – <i>Transponder</i> Digital DCS     | CONASAT |
| [DR3] | 80.39.0001_380 – DCS DCP TRANS<br>ASSEMBLY – Test Procedure                           | OMNISYS |

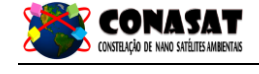

# 3 - DESCRIÇÃO DE TESTES FUNCIONAIS DO TRANSPONDER

Os seguintes testes funcionais devem ser realizados para a verificação da performance do *transponder* digital:

- Tempo de ligamento;
- Corrente de surto;
- Consumo de potência;
- Frequência de saída;
- Jitter de fase;
- Potência de saída;
- Banda de saída;
- Índice de modulação;
- Presença de AM;
- Susceptibilidade;
- Ripple;
- Linearidade;
- Ruído térmico;
- VSWR;
- Figura de ruído.

As perdas dos cabos DC devem ser compensadas medindo a tensão na entrada de alimentação DC do *transponder*.

Durante a execução de cada um dos testes descritos, preencha o Relatório de Testes correspondente com todas as medidas e salve todas as curvas relacionadas. Se algum dos testes não atingir a especificação requerida, informar o departamento de engenharia antes de prosseguir.

### 3.1 - Equipamento necessário

- Fontes de alimentação DC;
- Multímetros;
- Analisador de Rede Vetorial;
- Osciloscópio Digital;
- Sintetizador de Frequência;
- Contador de Frequência;
- Medidor de Potência RF;
- Sensor de Potência RF;
- Analisador de Espectro;
- Analisador de Modulação.

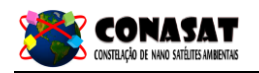

### 3.2 - Tempo de ligamento

O tempo de ligamento do *transponder* é definido como o intervalo de tempo entre o ligamento das fontes de alimentação e o instante em que a potência de saída RF alcança 90% de seu valor nominal. O tempo de ligamento é obtido da curva da potência de saída RF versus tempo gerado via osciloscópio.

#### 3.2.1 - Tolerância

- Amplitude do sinal:  $\pm 0,5V$ ;
- Tensão DC: ± 0,05V;
- Tempo: ± 1ms.

#### 3.2.2 - Procedimento de teste

- 1) Realizar as conexões descritas na Figura 3.1.1;
- 2) Após energizar o transponder com as duas fontes de alimentação, medir com o osciloscópio, usando a função de trigger externo, o tempo em que a potência DC da saída RF chega a 90% de seu máximo. Se necessário, usar a função do osciloscópio de single sweep.
- 3) As curvas devem ser salvas e os resultados anotados no Relatório de Testes.

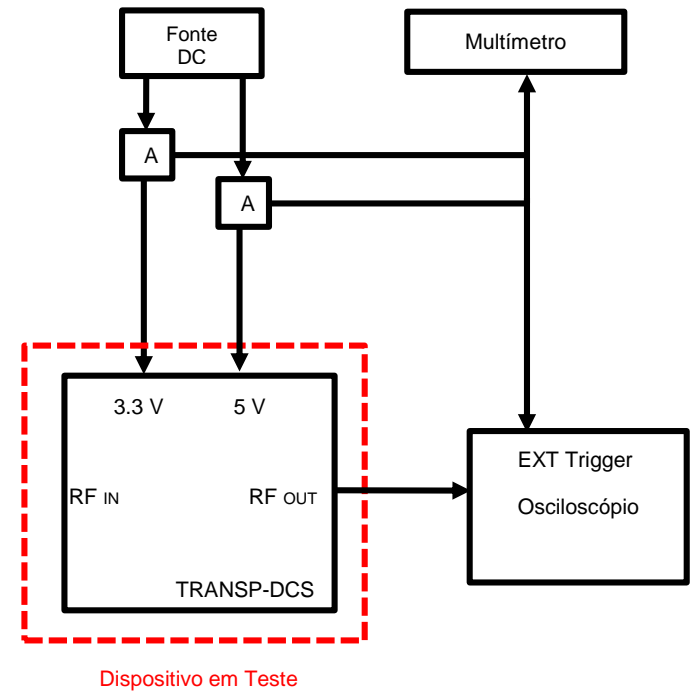

Figura 3.1.1 – diagrama de execução do teste de tempo de ligamento.

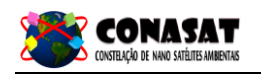

#### 3.3 - Corrente de surto

Os pulsos de corrente requeridos pelo *transponder* durante a energização da fonte de alimentação são medidos nesse teste. A medição foi feita utilizando uma ponta de prova de corrente, com os pulsos de corrente sendo armazenados em um osciloscópio.

# 3.3.1 - Tolerância

- Amplitude do sinal:  $\pm 0.5V$ ;
- Tensão DC: ± 0,05V;
- Tempo: ± 50us;
- Corrente: ± 0,5A.

### 3.3.2 - Procedimento de teste

- 1) Realizar as conexões descritas na Figura 3.2.1;
- Medir a corrente de pico e inclinação de crescimento da corrente para cada tensão de alimentação, 5V e 3,3V, utilizando o osciloscópio, com a função de single sweep.
- 3) As curvas devem ser salvas e os resultados anotados no Relatório de Testes.

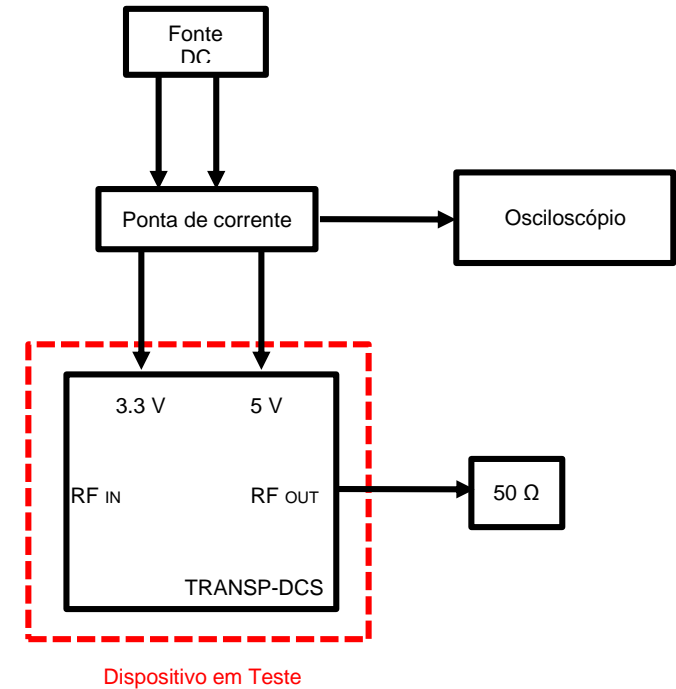

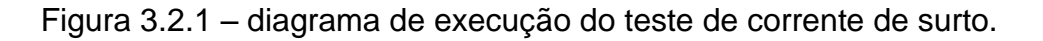

### 3.4 - Consumo de potência

Este teste mede o consumo de potência DC do *transponder* medindo a corrente de alimentação.

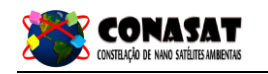

# 3.4.1 - Tolerância

- Tensão DC: ± 0,05V;

# 3.4.2 - Procedimento de teste

- 1) Realizar as conexões descritas na Figura 3.3.1.
- Ligar as fontes de alimentação, 5V e 3,3V, e esperar o tempo de estabilização do *transponder* (10s). Realizar a medição da corrente na entrada de cada fonte de alimentação, e calcular o consumo de potência utilizando a fórmula:

$$\mathbf{P}_{\mathbf{D}\mathbf{C}}[\mathbf{W}] = \mathbf{V}_{\mathbf{A}} \mathbf{x} \mathbf{I}_{\mathbf{D}\mathbf{C}},$$

onde I<sub>DC</sub> é a corrente medida na fonte de alimentação e V<sub>A</sub> é a tensão nominal de uma das fontes de alimentação. O consumo total é dado pela soma das duas medições.

3) Os resultados devem ser anotados no Relatório de Testes.

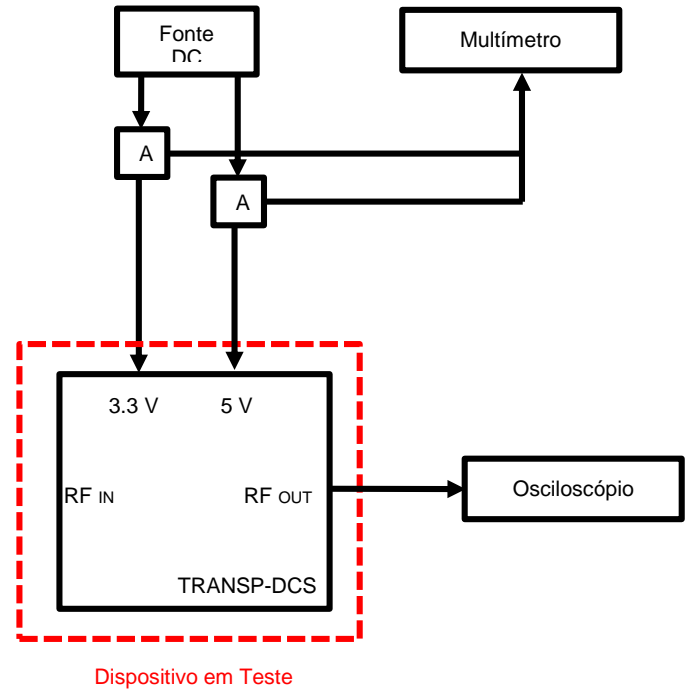

Figura 3.3.1 – diagrama de execução do teste de consumo de potência.

### 3.5 - Frequência de saída

Este teste mede a frequência de saída do *transponder* sem a presença do sinal RF de entrada.

### 3.5.1 - Tolerância

- Tensão DC: ± 0,05V.

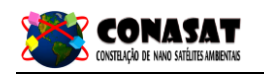

#### 3.5.2 - Procedimento de teste

- 1) Realizar as conexões descritas na Figura 3.4.1.
- Ligar as fontes de alimentação, 5V e 3,3V, e esperar o tempo de estabilização do *transponder* (10s). Medir a frequência do sinal de saída utilizando um contador de frequência, com uma precisão de 100 Hz.
- 3) Realizar as medições sem a presença do sinal RF de entrada de 401.635 MHz.
- 4) Os resultados devem ser anotados do Relatório de Testes.

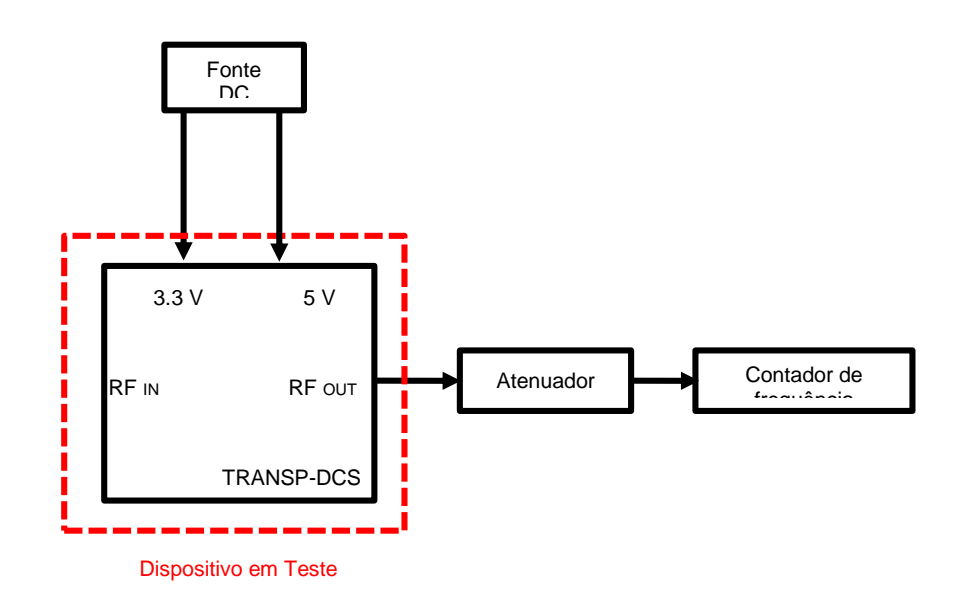

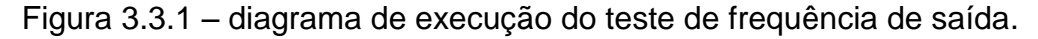

#### 3.6 - Jitter de fase

TBD

#### 3.7 - Potência de saída

Este teste mede a potência RF de saída do transponder.

#### 3.7.1 - Tolerância

- Tensão DC: ± 0,05V;
- Potência RF: ± 0,5 dB.

#### 3.7.2 - Procedimento de teste

- 1) Realizar as conexões descritas na Figura 3.6.1.
- Ligar as fontes de alimentação, 5V e 3,3V, e esperar o tempo de estabilização do *transponder* (10s). Realizar a medição da potência do sinal de saída com o medidor de potência calibrado para a frequência de saída (2267,52 MHz).
- Realizar também a medição da perda de inserção dos conectores, para computar a potência de saída final. Eventuais atenuações dos equipamentos de medição também devem ser consideradas.
- 4) Os resultados devem ser anotados do Relatório de Testes.

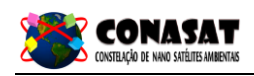

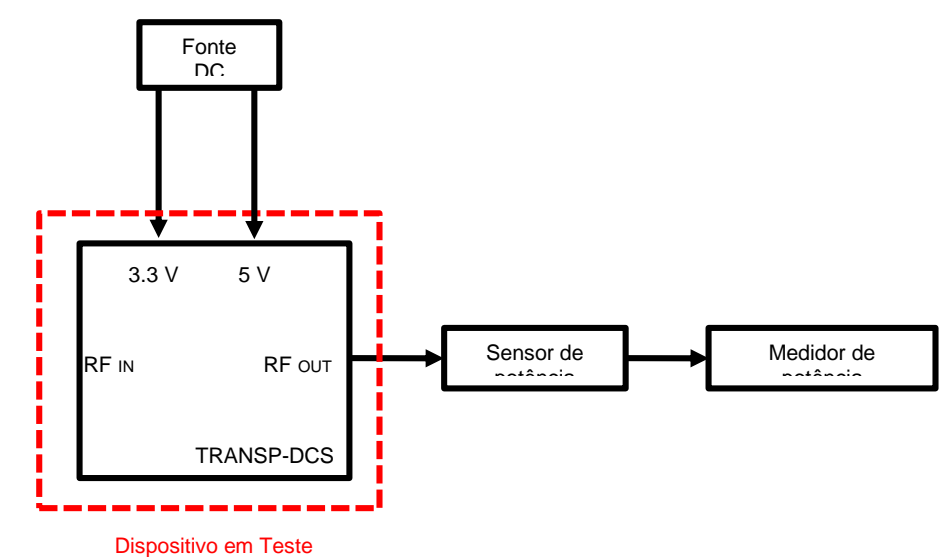

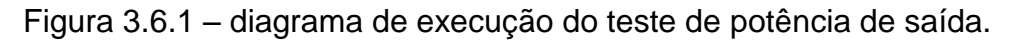

#### 3.8 - Banda de saída

Este teste mede a banda de potência de saída com e sem a presença do sinal RF de entrada. Espúrios e harmônicas são verificadas no intervalo de 10 MHz – 6500 MHz.

#### 3.8.1 - Tolerância

- Tensão DC: ± 0,05V;
- Potência RF: ± 0,5 dB;
- Frequência: ± 100 Hz.

#### 3.8.2 - Procedimento de teste

- 1) Realizar as conexões descritas na Figura 3.7.1.
- Realizar a medição da perda de inserção dos conectores, e considerar tais valores no cálculo dos valores de potência. Eventuais atenuações dos equipamentos de medição também devem ser consideradas.
- 3) Conectar o Sintetizador de Frequência à entrada RF e o Analisador de Espectro à saída RF.
- 4) Ligar as fontes de alimentação, 5V e 3,3V, e esperar o tempo de estabilização do *transponder* (10s).
- 5) Ajustar o Analisador de Espectro com os seguintes parâmetros:
  - i. Frequência central: 2267.52 MHz;
  - ii. Video BW: 1 kHz;
  - iii. Resolution BW: 1 kHz;
  - iv. Span: 20 kHz.
- v. Nível de referência: +10 dBm
- 6) Medir a potência do sinal de saída (P<sub>c</sub>) com o analisador de espectro.
- 7) Ajustar o Analisador de Espectro com os seguintes parâmetros:
  - i. Frequência central: 2267,52 MHz;
  - ii. Video BW: 10 kHz;
  - iii. Resolution BW: 10 kHz;
  - iv. Span: 2 MHz;
- v. Nível de referência: +10 dBm.
- 8) Ajustar o Sintetizador de Frequência com os seguintes parâmetros:
  - i. Tipo: Continuous Wave (CW);

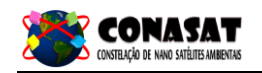

- ii. Frequência: 401,605 MHz;
- iii. Potência RF: -98 dBm.
- 9) Medir a potência da linha lateral direita de espectro  $P_B$ , situada em 2268,175 MHz. Medir a diferença entre a potência da portadora  $P_C$  e linha lateral de espectro  $P_B$  ( $P_C P_B$ ).
- 10)Repetir a medição supracitada substituindo os valores de frequência de sinal de entrada de 401,635 MHz e 401,665 MHz no Sintetizador de Frequência.
- 11) Ajustar o Sintetizador de Frequência com os seguintes parâmetros:
  - i. Tipo: Continuous Wave (CW);
  - ii. Frequência: 401,605 MHz;
  - iii. Potência RF: -98 dBm.
- 12) Ajustar o Analisador de Espectro com os seguintes parâmetros:
  - i. Frequência inicial: 10 MHz;
  - ii. Frequência final: 2,5 GHz;
  - iii. Video BW: 3 MHz;
  - iv. Resolution BW: 3 MHz;
  - v. Nível de referência: +10 dBm.
- 13)Medir a potência do sinal de saída (P<sub>c</sub>) com o Analisador de Espectro. Procurar eventuais espúrios no Analisador de Espectro, e computar sua frequência Fs e potência Ps. Calcular a diferença entre a potência da portadora de saída e a potência do espúrio (Pc – Ps).
- 14) Ajustar o Analisador de Espectro com os seguintes parâmetros:
  - i. Frequência inicial: 2 MHz;
  - ii. Frequência final: 6,5 GHz;
  - iii. Video BW: 3 MHz;
  - iv. Resolution BW: 3 MHz;
  - v. Nível de referência: +10 dBm.
- 15)Procurar eventuais espúrios no Analisador de Espectro, e computar sua frequência  $F_s$  e potência  $P_s$ . Calcular a diferença entre a potência da portadora de saída e a potência do espúrio ( $P_c P_s$ ).
- 16) Ajustar o Analisador de Espectro com os seguintes parâmetros:
  - i. Frequência inicial: 10 MHz;
  - ii. Frequência final: 10 GHz;
  - iii. Video BW: 3 MHz;
  - iv. Resolution BW: 3 MHz;
  - v. Nível de referência: +10 dBm.
- 17)Procurar eventuais espúrios no Analisador de Espectro, e computar sua frequência Fs e potência Ps. Calcular a diferença entre a potência da portadora de saída e a potência do espúrio (Pc Ps).
- 18)Repetir as medições de espúrios substituindo os valores de frequência de sinal de entrada de 401,635 MHz e 401,665 MHz no Sintetizador de Frequência.
- 19) As curvas devem ser salvas e os resultados anotados no Relatório de Testes.

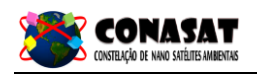

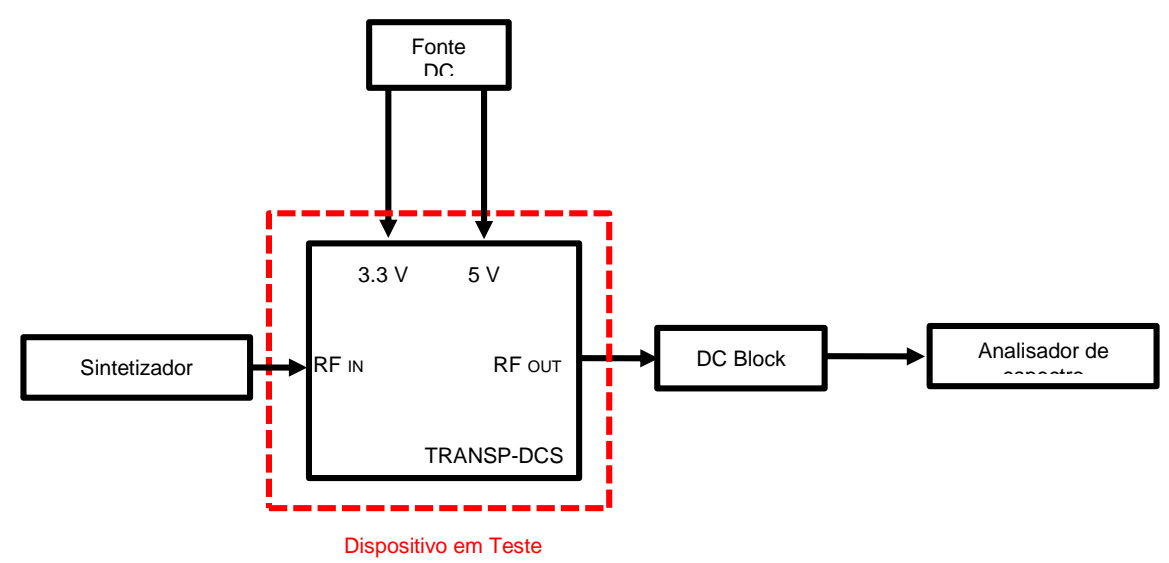

Figura 3.7.1 – diagrama de execução do teste de banda de saída.

# 3.9 - Índice de modulação

Este teste mede o índice de modulação em fase do sinal de saída, com ou sem a presença do sinal de entrada RF.

### 3.9.1 - Tolerância

- Tensão DC: ± 0,05V;
- Potência RF: ± 0,5 dB;
- Frequência: ± 100 Hz.

### 3.9.2 - Procedimento de teste

- 1) Realizar as conexões descritas na Figura 3.8.1.
- Realizar a medição da perda de inserção dos conectores, e considerar tais valores no cálculo dos valores de potência. Eventuais atenuações dos equipamentos de medição também devem ser consideradas.
- 3) Conectar o Sintetizador de Frequência à entrada RF e o Analisador de Espectro à saída RF.
- 4) Ligar as fontes de alimentação, 5V e 3,3V, e esperar o tempo de estabilização do *transponder* (10s).
- 5) Ajustar o Sintetizador de Frequência com os seguintes parâmetros:
  - i. Tipo: Continuous Wave (CW);
  - ii. Frequência: 401,605 MHz;
  - iii. Potência RF: -98 dBm.
- 6) Ajustar o Analisador de Espectro com os seguintes parâmetros:
  - i. Frequência central: 2267,52 MHz;
  - ii. Video BW: 10 kHz;
  - iii. Resolution BW: 10 kHz;
  - iv. Span: 2 MHz

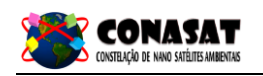

- v. Nível de referência: +10 dBm.
- 7) Medir a potência da portadora (J0) e da próxima linha de espectro (J1). Calcular a diferença J0-J1 e verificar na Tabela 1 o índice de modulação correspondente.
- 8) Repetir a medição supracitada substituindo os valores de frequência de sinal de entrada de 401,635 MHz e 401,665 MHz no Sintetizador de Frequência.
- 9) Ajustar o Sintetizador de Frequência com os seguintes parâmetros:
  - i. Tipo: Continuous Wave (CW);
  - ii. Frequência: 401,605 MHz;
  - iii. Potência RF: -123 dBm.
- 10) Ajustar o Analisador de Espectro com os seguintes parâmetros:
  - i. Frequência central: 2267,52 MHz;
  - ii. Video BW: 1 MHz;
  - iii. Resolution BW: 1 MHz;
  - iv. Span: 100 MHz
  - v. Nível de referência: +10 dBm.

11)Medir a potência da portadora (Ptot).

- 12) Ajustar o Analisador de Espectro com os seguintes parâmetros:
  - i. Frequência central: 2267,52 MHz;
  - ii. Video BW: 10 kHz;
  - iii. Resolution BW: 10 kHz;
  - iv. Span: 2 MHz
  - v. Nível de referência: +10 dBm.
- 13)Medir a portadora (J0). Calcular a diferença PTOT-J0 e verificar na Tabela 1 o índice de modulação correspondente.
- 14)Repetir a medição supracitada substituindo os valores de frequência de sinal de entrada de 401,635 MHz e 401,665 MHz no Sintetizador de Frequência.
- 15) As curvas devem ser salvas e os resultados anotados no Relatório de Testes.

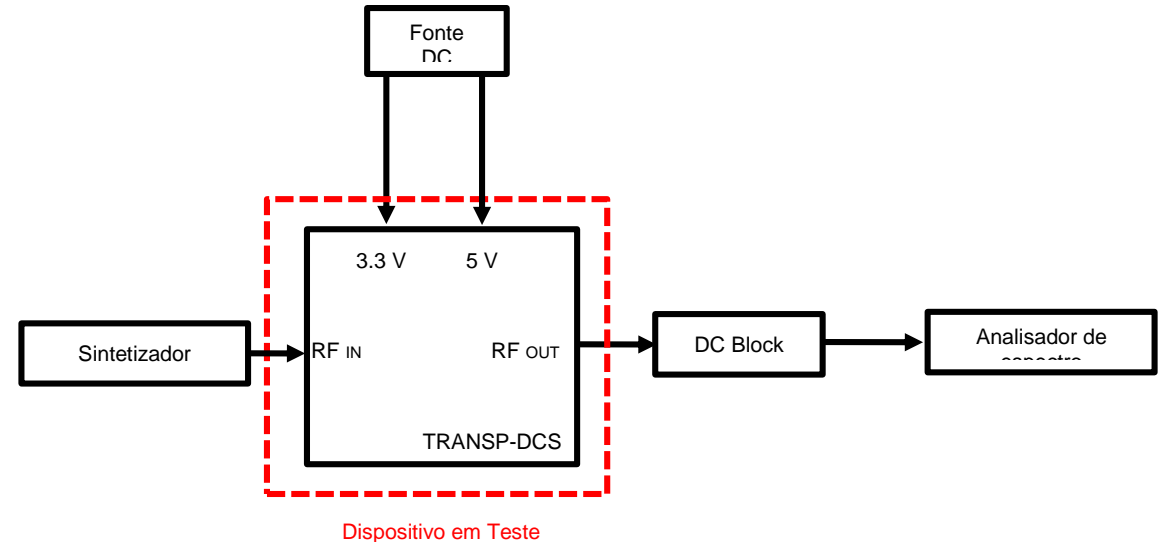

Figura 3.8.1 – diagrama de execução do teste de índice de modulação.

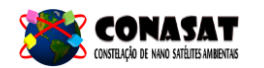

| Índice de<br>modulação<br>(rad) | Ptot-J0 (dB) | J0 - J1 (dB) | Índice de<br>modulação<br>(rad) | Ptot-J0 (dB) | J0 - J1 (dB) | Índice de<br>modulação<br>(rad) | Ptot-J0 (dB) | J0 - J1 (dB) |
|---------------------------------|--------------|--------------|---------------------------------|--------------|--------------|---------------------------------|--------------|--------------|
| 1,00                            | 2,32         | 4,81         | 1,49                            | 5,72         | -0,63        | 1,98                            | 12,56        | -7,8         |
| 1,01                            | 2,37         | 4,69         | 1,50                            | 5,82         | -0,75        | 1,99                            | 12,78        | -8           |
| 1,02                            | 2,43         | 4,58         | 1,51                            | 5,91         | -0,87        | 2                               | 13           | -8,22        |
| 1,03                            | 2,48         | 4,47         | 1,52                            | 6,01         | -0,98        | 2,01                            | 13,22        | -8,43        |
| 1,04                            | 2,53         | 4,35         | 1,53                            | 6,11         | -1,1         | 2,02                            | 13,46        | -8,65        |
| 1,05                            | 2,58         | 4,24         | 1,54                            | 6,21         | -1,22        | 2,03                            | 13,69        | -8,88        |
| 1,06                            | 2,64         | 4,13         | 1,55                            | 6,31         | -1,34        | 2,04                            | 13,94        | -9,11        |
| 1,07                            | 2,69         | 4,02         | 1,56                            | 6,41         | -1,46        | 2,05                            | 14,19        | -9,35        |
| 1,08                            | 2,75         | 3,91         | 1,57                            | 6,51         | -1,58        | 2,06                            | 14,45        | -9,6         |
| 1,09                            | 2,8          | 3,79         | 1,58                            | 6,62         | -1,7         | 2,07                            | 14,71        | -9,85        |
| 1,10                            | 2,86         | 3,68         | 1,59                            | 6,72         | -1,82        | 2,08                            | 14,99        | -10,11       |
| 1,11                            | 2,92         | 3,57         | 1,60                            | 6,83         | -1,95        | 2,09                            | 15,27        | -10,38       |
| 1,12                            | 2,97         | 3,46         | 1,61                            | 6,94         | -2,07        | 2,1                             | 15,56        | -10,65       |
| 1,13                            | 3,03         | 3,35         | 1,62                            | 7,05         | -2,2         | 2,11                            | 15,86        | -10,94       |
| 1,14                            | 3,09         | 3,24         | 1,63                            | 7,17         | -2,32        | 2,12                            | 16,17        | -11,23       |
| 1,15                            | 3,15         | 3,13         | 1,64                            | 7,28         | -2,45        | 2,13                            | 16,49        | -11,53       |
| 1,16                            | 3,21         | 3,02         | 1,65                            | 7,4          | -2,58        | 2,14                            | 16,83        | -11,85       |
| 1,17                            | 3,27         | 2,91         | 1,66                            | 7,51         | -2,71        | 2,15                            | 17,17        | -12,18       |
| 1,18                            | 3,34         | 2,8          | 1,67                            | 7,63         | -2,84        | 2,16                            | 17,53        | -12,52       |
| 1,19                            | 3,4          | 2,7          | 1,68                            | 7,75         | -2,97        | 2,17                            | 17,91        | -12,87       |
| 1,20                            | 3,46         | 2,59         | 1,69                            | 7,88         | -3,1         | 2,18                            | 18,3         | -13,24       |
| 1,21                            | 3,53         | 2,48         | 1,70                            | 8            | -3,24        | 2,19                            | 18,7         | -13,63       |
| 1,22                            | 3,59         | 2,37         | 1,71                            | 8,13         | -3,37        | 2,2                             | 19,13        | -14,03       |
| 1,23                            | 3,66         | 2,26         | 1,72                            | 8,26         | -3,51        | 2,21                            | 19,58        | -14,46       |
| 1,24                            | 3,73         | 2,15         | 1,73                            | 8,39         | -3,65        | 2,22                            | 20,05        | -14,9        |
| 1,25                            | 3,8          | 2,04         | 1,74                            | 8,52         | -3,79        | 2,23                            | 20,54        | -15,37       |
| 1,26                            | 3,87         | 1,93         | 1,75                            | 8,66         | -3,93        | 2,24                            | 21,07        | -15,87       |
| 1,27                            | 3,94         | 1,82         | 1,76                            | 8,8          | -4,07        | 2,25                            | 21,62        | -16,4        |
| 1,28                            | 4,01         | 1,71         | 1,77                            | 8,94         | -4,22        | 2,26                            | 22,21        | -16,97       |
| 1,29                            | 4,08         | 1,6          | 1,78                            | 9,08         | -4,36        | 2,27                            | 22,85        | -17,58       |
| 1,30                            | 4,15         | 1,5          | 1,79                            | 9,22         | -4,51        | 2,28                            | 23,53        | -18,23       |
| 1,31                            | 4,22         | 1,39         | 1,80                            | 9,37         | -4,66        | 2,29                            | 24,26        | -18,94       |
| 1,32                            | 4,3          | 1,28         | 1,81                            | 9,52         | -4,81        | 2,3                             | 25,07        | -19,71       |
| 1,33                            | 4,37         | 1,17         | 1,82                            | 9,67         | -4,97        | 2,31                            | 25,95        | -20,56       |
| 1,34                            | 4,45         | 1,06         | 1,83                            | 9,83         | -5,12        | 2,32                            | 26,92        | -21,51       |
| 1,35                            | 4,53         | 0,95         | 1,84                            | 9,99         | -5,28        | 2,33                            | 28,02        | -22,57       |
| 1,36                            | 4,61         | 0,84         | 1,85                            | 10,15        | -5,44        | 2,34                            | 29,274       | -23,79       |
| 1,37                            | 4,69         | 0,72         | 1,86                            | 10,31        | -5,61        | 2,35                            | 30,72        | -25,21       |
| 1,38                            | 4,77         | 0,61         | 1,87                            | 10,48        | -5,77        | 2,36                            | 32,46        | -26,92       |
| 1,39                            | 4,85         | 0,5          | 1,88                            | 10,65        | -5,94        | 2,37                            | 34,62        | -29,05       |
| 1,40                            | 4,93         | 0,39         | 1,89                            | 10,82        | -6,11        | 2,38                            | 37,5         | -31,9        |
| 1,41                            | 5,01         | 0,28         | 1,90                            | 11           | -6,27        | 2,39                            | 41,81        | -36,17       |
| 1,42                            | 5,1          | 0,17         | 1,91                            | 11,18        | -6,46        | 2,4                             | 50,69        | -45,01       |
| 1,43                            | 5,18         | 0,05         | 1,92                            | 11,36        | -6,64        | 2,41                            | 52,95        | -47,23       |
| 1,44                            | 5,27         | -0,06        | 1,93                            | 11,55        | -6,83        | 2,42                            | 42,61        | -36,86       |
| 1,45                            | 5,36         | -0,17        | 1,94                            | 11,75        | -7,01        | 2,43                            | 38,04        | -32,25       |
| 1,46                            | 5,45         | -0,29        | 1,95                            | 11,94        | -7,2         | 2,44                            | 35,07        | -29,25       |
| 1,47                            | 5,54         | -0,4         | 1,96                            | 12,14        | -7,4         | 2,45                            | 32,87        | -27,01       |
| 1,48                            | 5,63         | -0.52        | 1,97                            | 12,35        | -7,6         | 2,46                            | 31,13        | -25,22       |

Tabela 3.1 – índices de modulação (modulação PM).

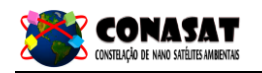

#### 3.10 - Presença de AM

Neste teste a presença de AM residual do sinal de saída é medida utilizando um Analisador de Modulação.

### 3.10.1 - Tolerância

- Tensão DC: ± 0,05V;
- Potência RF: ± 0,5 dB;
- Frequência: ± 100 Hz.

### 3.10.2 - Procedimento de teste

- 1) Realizar as conexões descritas na Figura 3.9.1.
- 2) Ligar as fontes de alimentação, 5V e 3,3V, e esperar o tempo de estabilização do *transponder* (10s).
- 3) Ajustar o Analisador de Modulação com os seguintes parâmetros:
  - i. Calibração: AM;
  - ii. Fator de calibração: 16.1 SPCL;
  - iii. Modo: AM;
  - iv. Filtro: 300 Hz.
- 4) Utilizar o sintetizador como oscilador local para gerar a portadora a ser utilizada na entrada do analisador de demodulação.
  - i. Tipo: Continuous Wave (CW);
  - ii. Frequência: 2252,52 MHz;
  - iii. Potência RF: +13 dBm.
- 5) Ajustar o Sintetizador de Frequência com os seguintes parâmetros:
  - i. Tipo: Continuous Wave (CW);
  - ii. Frequência: 401,605 MHz;
  - iii. Potência RF: -98 dBm.
- 6) Realizar a medição do AM residual em nos picos positivo e negativo no Analisador de Modulação.
- 7) As curvas devem ser salvas e os resultados anotados no Relatório de Testes.

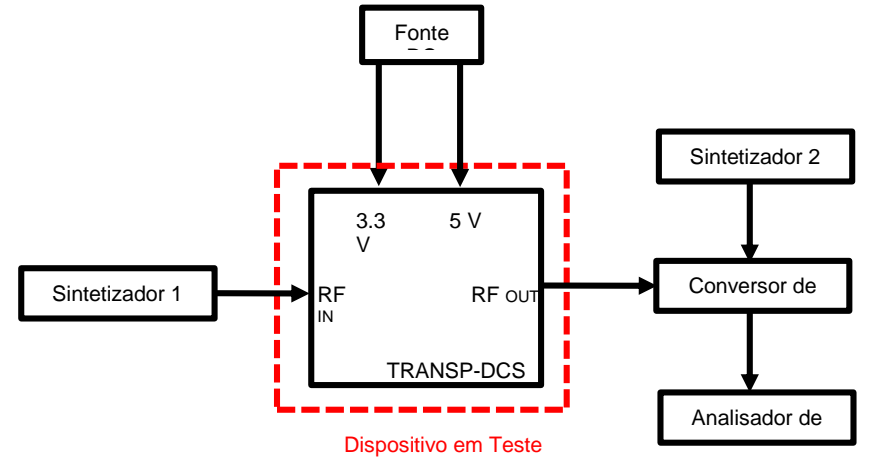

Figura 3.9.1 – diagrama de execução do teste de presença de AM.

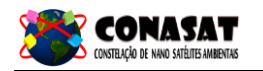

# 3.11 - Susceptibilidade

Neste teste a susceptibilidade do *transponder* é verificada aplicando um intervalo de frequências na entrada e medindo a banda de saída e o índice de modulação não pode alterar.

# 3.11.1 - Tolerância

- Tensão DC: ± 0,05V;
- Potência RF: ± 0,5 dB;
- Frequência: ± 100 Hz.

### 3.11.2 - Procedimento de teste

- 1) Realizar as conexões descritas na Figura 3.10.1.
- 2) Ajustar o Sintetizador de Frequência 1 com os seguintes parâmetros:
  - i. Tipo: Continuous Wave (CW);
  - ii. Frequência: 10 MHz;
  - iii. Potência RF: +10 dBm.
- Calibrar o Medidor de Potência para a frequência utilizada no Sintetizador de Frequência 1.
- Realizar a medição da perda de inserção da configuração supracitada (cabos + divisor). Anotar esse valor e considerar no cálculo final de potência.
- 5) Repetir os passos de 3 a 5 para as seguintes frequências no passo 3:
  - i. 50 MHz;
  - ii. 100 MHz;
  - iii. 200 MHz;
  - iv. 300 MHz;
  - v. 354 MHz;
  - vi. 462.5 MHz;
  - vii. 600 MHz;
  - viii. 800 MHz;
  - ix. 1600 MHz;
  - x. 2400 MHz.
- 6) Realizar as conexões descritas na Figura 3.10.2.
- 7) Ajustar o Sintetizador de Frequência 2 com os seguintes parâmetros:
  - i. Tipo: Continuous Wave (CW);
  - ii. Frequência: 401.605 MHz;
  - iii. Potência RF: +10 dBm.
- 8) Calibrar o Medidor de Potência para a frequência utilizada no Sintetizador de Frequência 2.
- Realizar a medição da perda de inserção da configuração supracitada (cabos + divisor). Anotar esse valor e considerar no cálculo final de potência.
- 10)Repetir os passos de 9 a 11 para as demais frequências no passo 9:
  - i. 401.635 MHz;
  - ii. 401.665 MHz.
- 11)Realizar as conexões descritas na Figura 3.10.3.

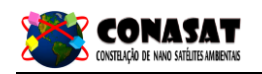

- 12)Ligar as fontes de alimentação, 5V e 3,3V, e esperar o tempo de estabilização do *transponder* (10s).
- 13) Ajustar o Sintetizador de Frequência 2 com os seguintes parâmetros:
  - i. Tipo: Continuous Wave (CW);
  - ii. Frequência: 401.605 MHz;
  - iii. Potência RF: -100 dBm.
- 14) Ajustar o Sintetizador de Frequência 1 com os seguintes parâmetros:
  - i. Tipo: Continuous Wave (CW);
  - ii. Frequência: 10 MHz;
  - iii. Potência RF: -75 dBm.
- 15) Ajustar o Analisador de Espectro com os seguintes parâmetros:
  - i. Frequência central: 2267.52 MHz;
  - ii. Video BW: 10 kHz;
  - iii. Resolution BW: 10 kHz;
  - iv. Span: 2 MHz;
  - v. Nível de referência: +15 dBm.
  - vi. Atenuação: 25 dB.
- 16) Medir a potência da portadora (J0) e a próxima linha de potência espectral (J1).
- 17)Calcular a diferença J0 J1 e encontrar na tabela 1 o índice de modulação correspondente.
- 18) Ajustar o Analisador de Espectro com os seguintes parâmetros:
  - i. Frequência central: 2267.52 MHz;
  - ii. Video BW: 1 kHz;
  - iii. Resolution BW: 1 kHz;
  - iv. Span: 20 kHz;
  - v. Nível de referência: +15 dBm.
  - vi. Atenuação: 25 dB.

Medir a potência da portadora de saída (Pc) com os Geradores de Sinal desligados (sinal sem modulação).

- 19)Ligar os Geradores de Sinal e ajustar o Analisador de Espectro com os seguintes parâmetros:
  - i. Frequência central: 2267.52 MHz;
  - ii. Video BW: 10 kHz;
  - iii. Resolution BW: 10 kHz;
  - iv. Span: 2 MHz;
  - v. Nível de referência: +15 dBm.
  - vi. Atenuação: 25 dB.
- 20)Medir o pico próximo a 2268.175 MHz (Pb).
- 21)Calcular a diferença Pc Pb.
- 22)Repetir os passos 16 a 23 com os seguintes parâmetros ajustados no passo 16 (considerar as perdas de inserção medidas no passo 5):
  - i. Frequência: 50 MHz / Potência RF: -75 dBm;
  - ii. Frequência: 100 MHz / Potência RF: -75 dBm;
  - iii. Frequência: 200 MHz / Potência RF: -85 dBm;
  - iv. Frequência: 300 MHz / Potência RF: -98 dBm;
  - v. Frequência: 354 MHz / Potência RF: -112 dBm;

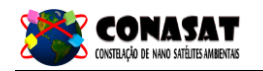

- vi. Frequência: 462.5 MHz / Potência RF: -45 dBm;
- vii. Frequência: 600 MHz / Potência RF: -85 dBm;
- viii. Frequência: 800 MHz / Potência RF: -75 dBm;
  - ix. Frequência: 1600 MHz / Potência RF: -75 dBm;
  - x. Frequência: 2400 MHz / Potência RF: -75 dBm.

23)Repetir os passos 15 a 24 com os seguintes parâmetros ajustados no passo 15 (considerar as perdas de inserção medidas no passo 11):

- i. Frequência: 401.635 MHz / Potência RF: -100 dBm;
- ii. Frequência: 401.635 MHz / Potência RF: -100 dBm.

24) As curvas devem ser salvas e os resultados anotados no Relatório de Testes.

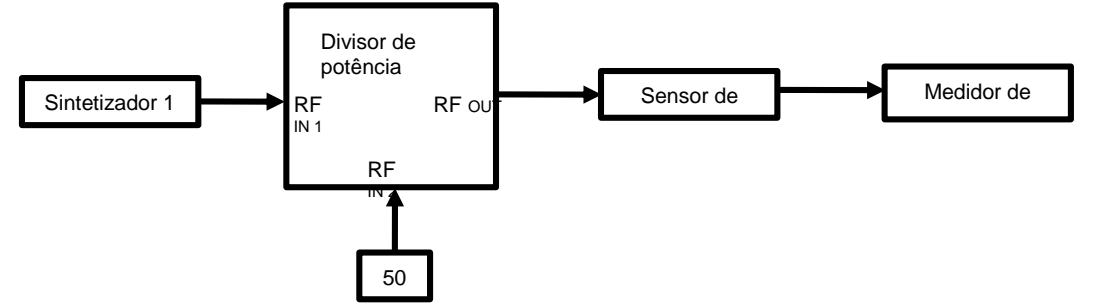

Figura 3.10.1 – diagrama para medição de perda de inserção da porta 1.

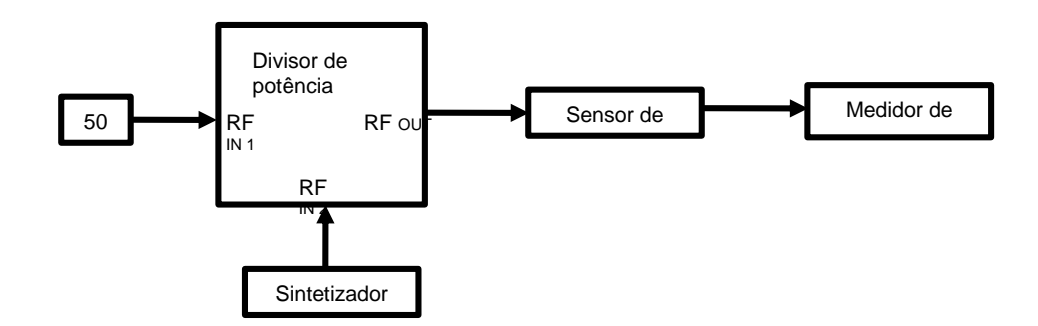

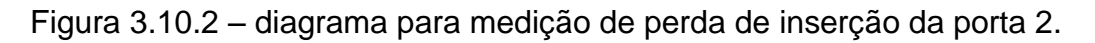

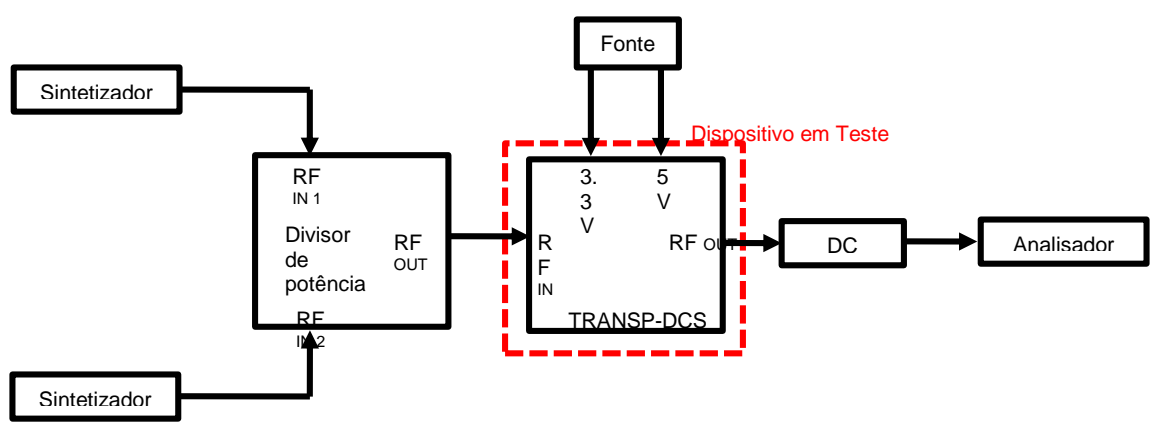

Figura 3.10.3 – diagrama de execução do teste de susceptibilidade.

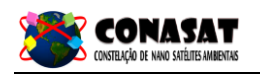

# 3.12 - *Ripple*

Neste teste é medida a variação de ganho do *transponder* versus a frequência de entrada.

### 3.12.1 - Tolerância

- Tensão DC: ± 0,05V;
- Potência RF: ± 0,5 dB;
- Frequência: ± 100 Hz.

### 3.12.2 - Procedimento de teste

- 1) Realizar as conexões mostradas na Figura 3.10.1.
- 2) Calibrar o medidor de potência em 401.635 MHz.
- 3) Ajustar o Sintetizador 1 com os seguintes parâmetros:
  - i. Tipo: Continuous Wave (CW);
  - ii. Frequência: 401.635 MHz;
  - iii. Potência RF: +10 dBm.
- 4) Medir a perda de inserção dos cabos e do divisor de potência.
- 5) Realizar as conexões mostradas na Figura 3.10.2.
- 6) Calibrar o Medidor de Potência em 401.635 MHz.
- 7) Ajustar o Sintetizador 2 com os seguintes parâmetros:
  - i. Tipo: Continuous Wave (CW);
  - ii. Frequência: 401.635 MHz;
  - iii. Potência RF: +10 dBm.
- 8) Medir a perda de inserção dos cabos e do divisor de potência.
- 9) Repetir os passos 7 a 8 para as seguintes frequências:
  - i. 401.605 MHz;
  - ii. 401.665 MHz.
- 10)Realizar as conexões mostradas na Figura 3.11.1.
- 11) Ajustar o Sintetizador 3 (oscilador local para o conversor de frequência) com os seguintes parâmetros:
  - i. Tipo: Continuous Wave (CW);
  - ii. Frequência: 2252,52 MHz;
  - iii. Potência RF: +13 dBm.
- 12) Ajustar o Analisador de Modulação com os seguintes parâmetros:
  - i. Operação: Automática;
  - ii. Modo: PM;
  - iii. Filtro: 300 Hz.
- 13) Ajustar o Analisador de Espectro com os seguintes parâmetros:
  - i. Frequencia Central: 95 kHz;
  - ii. Video BW: 1 kHz;
  - iii. Resolution BW: 3 kHz;
  - iv. Span: 70 kHz;
  - v. Nível de referência: +15 dBm.

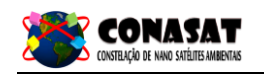

- 14)Ligar as fontes de alimentação, 5V e 3,3V, e esperar o tempo de estabilização do *transponder* (10s).
- 15) Ajustar o Sintetizador 1 com os seguintes parâmetros (utilizar as perdas de inserção medidas no passo 4):
  - i. Tipo: Continuous Wave (CW);
  - ii. Frequência: 401.635 MHz;
  - iii. Potência RF: -98 dBm.
- 16)Realizar uma varredura no sintetizador 2 com os seguintes parâmetros (utilizar as perdas de inserção medidas no passo 8):
  - i. Frequência inicial: 401.605 MHz;
  - ii. Frequência final: 401.665 MHz;
  - iii. Potência RF: -115 dBm.
- 17)Medir a potência máxima e mínima no intervalo de 65 kHz a 125 kHz com o objetivo de desprezar a linha espectral em 95 kHz.
- 18)Calcule o Ripple = Pmáx Pmin.

19) As curvas devem ser salvas e os resultados anotados no Relatório de Testes.

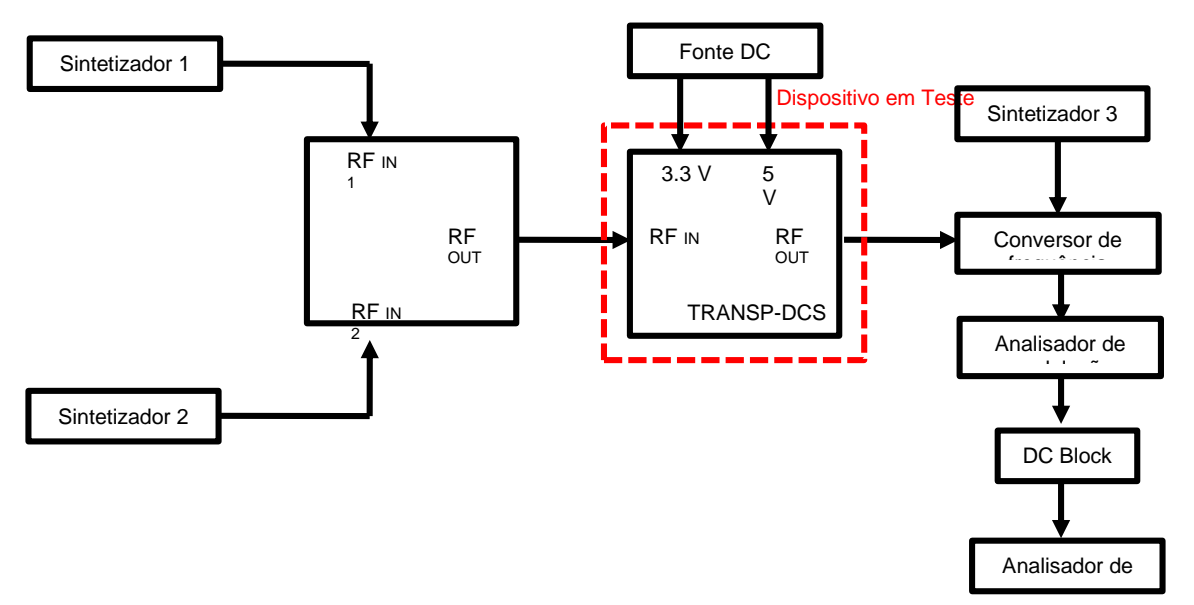

Figura 3.11.1 – diagrama de execução do teste de medição de *ripple*.

### 3.13 - Linearidade

Neste teste são medidos os produtos de intermodulação gerados no intervalo de frequência do *transponder* aplicando dois sinais na entrada e medindo o espectro de saída.

### 3.13.1 - Tolerância

- Tensão DC: ± 0,05V;
- Potência RF:  $\pm$  0,5 dB;
- Frequência: ± 100 Hz.

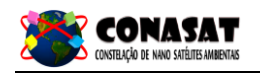

#### 3.13.2 - Procedimento de teste

- 1) Realizar as conexões mostradas na Figura 3.10.1.
- 2) Calibrar o Medidor de Potência em 401.630 MHz.
- 3) Ajustar o Sintetizador 1 com os seguintes parâmetros:
  - i. Tipo: Continuous Wave (CW);
  - ii. Frequência: 401.635 MHz;
  - iii. Potência RF: +10 dBm.
- 4) Medir a perda de inserção dos cabos e do divisor de potência.
- 5) Realizar as conexões mostradas na Figura 3.10.2.
- 6) Calibrar o Medidor de Potência em 401.640 MHz.
- 7) Ajustar o Sintetizador 2 com os seguintes parâmetros:
  - i. Tipo: Continuous Wave (CW);
  - ii. Frequência: 401.640 MHz;
  - iii. Potência RF: +10 dBm.
- 8) Medir a perda de inserção dos cabos e do divisor de potência.
- 9) Realizar as conexões mostradas na Figura 3.12.1.
- 10) Ajustar o Sintetizador 3 (oscilador local para o conversor de frequência) com os seguintes parâmetros:
  - i. Tipo: Continuous Wave (CW);
  - ii. Frequência: 2252,52 MHz;
  - iii. Potência RF: +13 dBm.
- 11) Ajustar o Analisador de Modulação com os seguintes parâmetros:
  - i. Operação: Automática;
  - ii. Modo: PM;
  - iii. Filtro: 300 Hz.
- 12) Ajustar o Analisador de Espectro com os seguintes parâmetros:
  - i. Frequência Central: 95 kHz;
  - ii. Video BW: 300 Hz;
  - iii. Resolution BW: 1 kHz;
  - iv. Span: 50 kHz;
  - v. Nível de referência: -30 dBm.
- 13)Ligar as fontes de alimentação, 5V e 3,3V, e esperar o tempo de estabilização do *transponder* (10s).
- 14) Ajustar o Sintetizador 1 com os seguintes parâmetros (utilizar as perdas de inserção medidas no passo 4):
  - i. Tipo: Continuous Wave (CW);
  - ii. Frequência: 401.635 MHz;
  - iii. Potência RF: -100 dBm.
- 15) Ajustar o Sintetizador 2 com os seguintes parâmetros (utilizar as perdas de inserção medidas no passo 8):
  - i. Tipo: Continuous Wave (CW);
  - ii. Frequência: 401.640 MHz;
  - iii. Potência RF: -100 dBm.

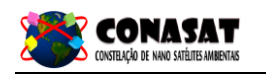

- 16)Medir o pico de potência em 100 kHz (P<sub>A</sub>) e em 110 kHz (P<sub>B</sub>) com o Analisador de Espectro.
- 17)Calcular a diferença P<sub>A</sub> P<sub>B</sub>.
- 18)Medir o pico de potência em 90 kHz (Pc) e em 80 kHz (PD) com o Analisador de Espectro.
- 19)Calcular a diferença P<sub>C</sub> P<sub>D</sub>.

20)As curvas devem ser salvas e os resultados anotados no Relatório de Testes.

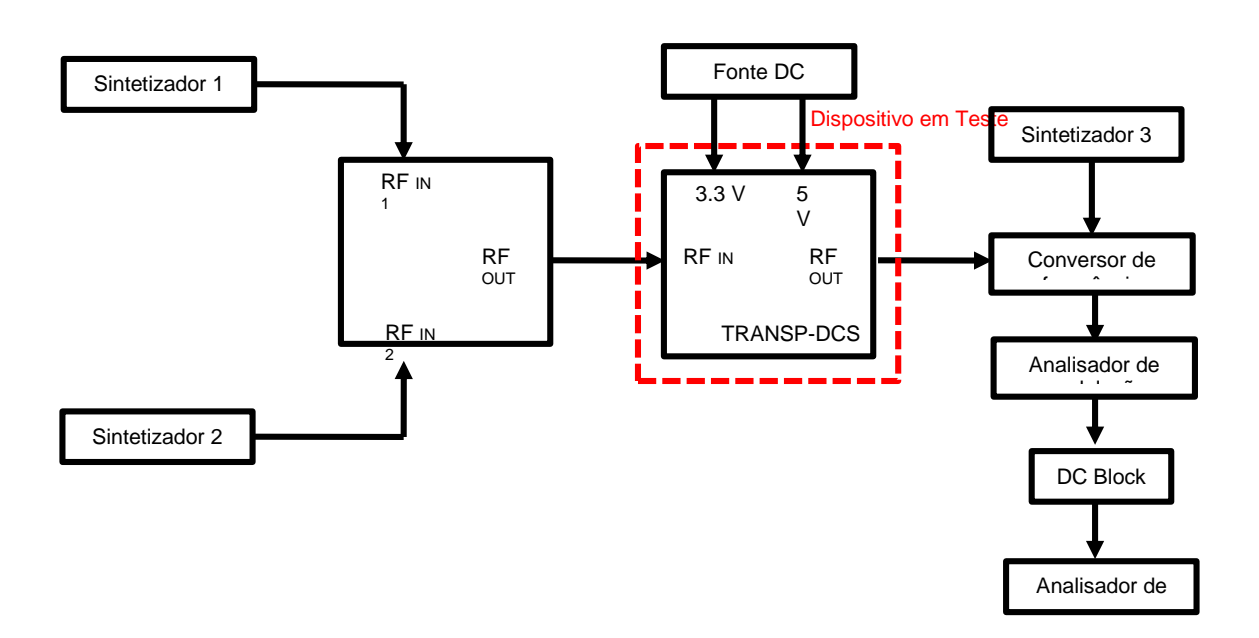

Figura 3.12.1 – diagrama de execução do teste de linearidade.

#### 3.14 - Ruído térmico

Neste teste o piso de ruído térmico gerado em 2.029,885 MHz ± 1 MHz é medido utilizando um filtro passa-banda nesta frequência.

### 3.14.1 - Tolerância

- Tensão DC: ± 0,05V;
- Potência RF: ± 0,5 dB;
- Frequência: ± 100 Hz.

#### 3.14.2 - Procedimento de teste

- 1) Realizar as conexões mostradas na Figura 3.13.1.
- 2) Ligar as fontes de alimentação, 5V e 3,3V, e esperar o tempo de estabilização do *transponder* (10s).
- 3) Ajustar o Analisador de Espectro com os seguintes parâmetros:
  - i. Frequência Central: 2029,885 MHz;
  - ii. Resolution BW: 300 MHz;
  - iii. Span: 2 MHz;
  - iv. Nível de referência: -40 dBm;

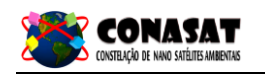

v. Atenuação: 0 dB.

- 4) Medir a potência PP com o Analisador de Espectro em 2029,885 MHz.
- 5) Desligar as fontes de alimentação.
- 6) Desconectar o cabo coaxial na saída RFour.
- 7) Ajustar o Analisador de Espectro com os seguintes parâmetros:
  - i. Frequência Central: 2029,885 MHz;
  - ii. Resolution BW: 300 MHz;
  - iii. Span: 2 MHz;
  - iv. Nível de referência: +10 dBm;
  - v. Atenuação: 15 dB.
- 8) Conectar o cabo coaxial desconectado no passo 6 a um Sintetizador. Ajustar o Sintetizador com os seguintes parâmetros:
  - i. Tipo: Continuous Wave (CW);
  - ii. Frequência: 2029,885 MHz;
  - iii. Potência RF: +10 dBm.
- 9) Medir a potência PQ no Analisador de Espectro em 2029,885 MHz.
- 10)Calcular a diferença PT=PP-PQ.
- 11)Calcular o piso de ruído com a seguinte equação:

$$PR = PP - PT + 10 \log(RBW) \left[ \frac{dBm}{Hz} \right]$$

onde:

PR é o ruído calculado;

PP é a potência medida no passo 4;

PT é a perda de inserção calculada no passo 10;

RBW é a banda de resolução configurada no Analisador de Espectro.

21)As curvas devem ser salvas e os resultados anotados no Relatório de Testes.

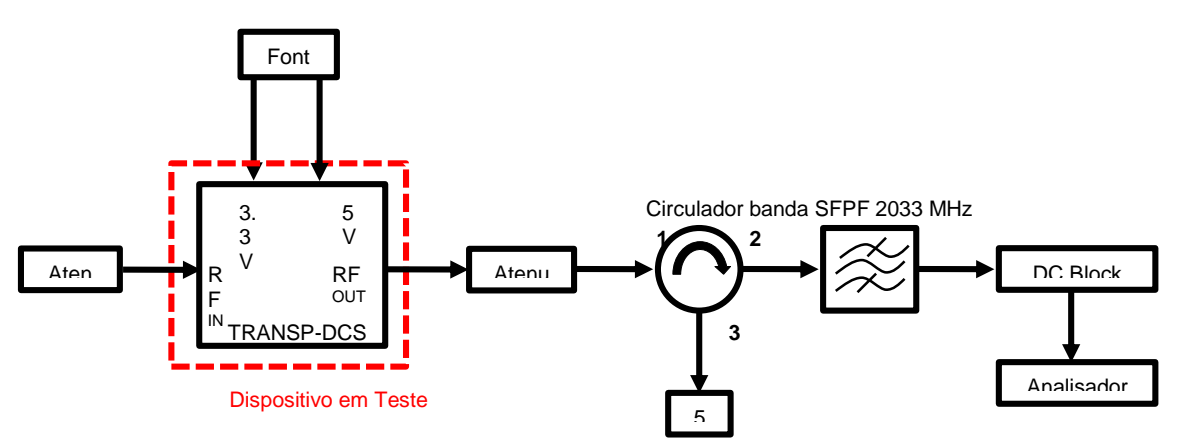

Figura 3.13.1 – diagrama de execução do teste de ruído térmico.

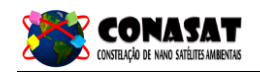

#### 3.15 - VSWR

Neste teste os valores de VSWR de entrada e saída são medidos.

#### 3.15.1 - Tolerância

- Tensão DC: ± 0,05V;
- Potência RF: ± 0,5 dB;
- Frequência: ± 100 Hz.

#### 3.15.2 - Procedimento de teste

- 1) Realizar as conexões mostradas na Figura 3.14.1.
- 2) Ajustar o Analisador de Rede com os seguintes parâmetros:
  - i. Frequência inicial: 401 MHz;
  - ii. Frequência final: 402 MHz;
  - iii. Porta 1 de saída RF: -50 dBm;
  - iv. Porta 2 de saírda RF: -50 dBm.
- 3) Calibrar o Analisador de Rede (calibração de porta única);
- 4) Ligar as fontes de alimentação, 5V e 3,3V, e esperar o tempo de estabilização do *transponder* (10s).
- 5) Medir a perda de retorno na entrada (S11) e a VSWR em 401,635 MHz;
- 6) Desligar as fontes de alimentação;
- 7) Ajustar o Analisador de Rede com os seguintes parâmetros:
  - i. Frequência inicial: 2263 MHz;
  - ii. Frequência final: 2268 MHz;
  - iii. Porta 1 de saída RF: -4 dBm;
  - iv. Porta 2 de saírda RF: -4 dBm.
- 8) Calibrar o Analisador de Rede (calibração de porta única);
- 9) Conectar uma carga de 50  $\Omega$  a RFIN do *transponder*,
- 10) Conectar a porta 2 do Analisador de Rede a RFOUT do transponder,
- 11) Ligar as fontes de alimentação, 5V e 3,3V, e esperar o tempo de estabilização do *transponder* (10s).
- 12) Medir a perda de retorno na entrada (S<sub>22</sub>) e a VSWR em 2265 MHz;
- 13) As curvas devem ser salvas e os resultados anotados no Relatório de Testes.

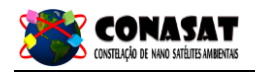

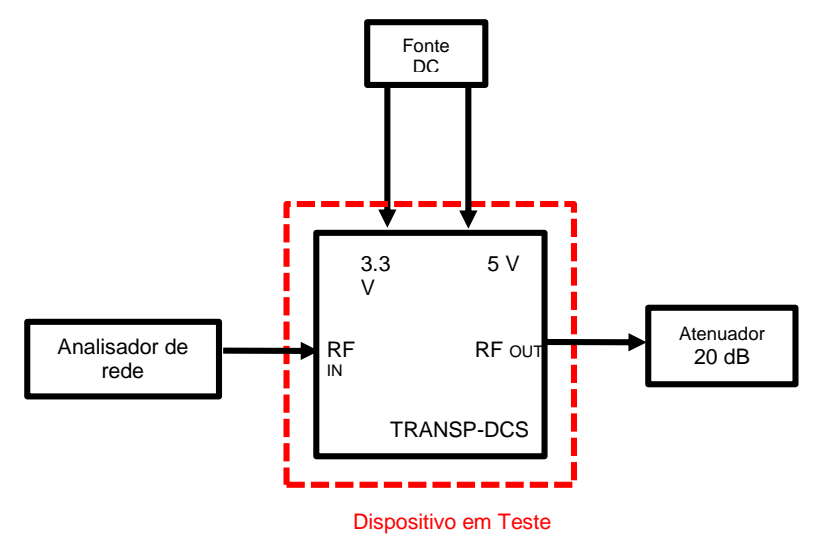

Figura 3.14.1 – diagrama de execução do teste de VSWR.

# 3.16 - Figura de ruído

TBD

# 4 - DESCRIÇÃO DE TESTES DE TELEMETRIA

A telemetria do nível de saída do ADC é um valor de 16 bits que indica o valor RMS do sinal na saída do ADC. O ponto de saturação do ADC (AD9874) é atingido por uma sinal senoidal com potência de 30,5 dBm na entrada do misturador do AD9874, segundo o *datasheet* do componente.

### 4.1 - Equipamento necessário

- dispositivo I2C mestre;
- fonte de alimentação;
- gerador de sinais.

#### 4.2 - Procedimento

- 1) Conectar os equipamentos segundo o diagrama da Figura X;
- 2) Ligar o sistema, com o gerador de sinais com saída desligada;
- 3) Enviar o comando I<sub>2</sub>C para leitura do valor RMS;
- 4) Anotar o RMS medido;
- 5) Configurar o gerador de sinais para gerar um sinal de -92 dBm em 401,635 MHz e ativar a saída;
- 6) Anotar o RMS medido;
- 7) Configurar o gerador de sinais para gerar um sinal de -86 dBm em 401,635 MHz;
- 8) Anotar o RMS medido.

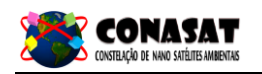

# 4.3 - Valor Esperado

A primeira medição retorna o valor RMS do ruído, a segunda e a última retornam o RMS do sinal de entrada mais o ruído, sendo que a potência do último sinal é 4 vezes maior que a do sinal anterior. Assim, espera-se que:

$$4 M_2^2 - M_3^2 - 3M_1^2 \approx 0 ,$$

sendo  $M_1$ ,  $M_2$  e  $M_3$ , os valores obtidos na primeira, segunda e terceira medição, respectivamente. A diferença máxima deve ser de 36.

# 5 - DESCRIÇÃO DE TESTES DE TELECOMANDO

O *transponder* possui três modos de teste selecionados via telecomando. O primeiro envia um tom na saída, independente do sinal recebido. O segundo faz o sinal pular a etapa de AGC e modulação PM digital. O terceiro é semelhante ao anterior, mas sem pular o AGC.

#### 5.1 - Equipamento necessário

- dispositivo I<sub>2</sub>C mestre;
- fonte de alimentação;
- gerador de sinais;
- analisador de espectro.

### 5.2 - Procedimento

- 1) Conectar os equipamentos segundo o diagrama da Figura X;
- 2) Ligar o sistema e deixar o gerador de sinais com saída desligada;
- 3) Enviar o comando I<sub>2</sub>C ativar o primeiro modo de teste, gerar um tom na saída;
- 4) Anotar a potência do tom na frequência de 2,267615 GHz. O esperado é um valor de 26 dBm;
- 5) Configurar o gerador de sinais para gerar um tom de -92 dBm em 401.635 MHz;
- Enviar o comando I<sub>2</sub>C para por o sistema no segundo modo de teste, AGC e modulação PM desativados;
- 7) Verificar a presença de um tom em 2.26753 GHz, e anotar a potência desse sinal;
- 8) Configurar o gerador de sinais para gerar um sinal de -86 dBm em 401,635 MHz;
- 9) Verificar a presença de um tom em 2.26753 GHz, e anotar a potência desse sinal. O valor deve ser 6 dB mais alto que o anterior;
- 10)Enviar o comando I<sub>2</sub>C para por o sistema no terceiro modo de teste, AGC e modulação PM desativados;
- 11) Variar a potência do sinal de entrada entre -77 e -92 dBm mantendo a frequência em 401,635 MHz, e verificar se o tom na saída permanece com potência constante.

# 6 - DESCRIÇÃO DE TESTES MECÂNICOS

#### 6.1 - Teste de vibração

O teste de vibração sujeita o subsistema do transponder a cargas vibratórias de diferentes frequências e amplitudes. Este teste é necessário para verificar se o transponder atende às especificações após ser submetido aos estresses e impactos que ocorrem durante o lançamento. Como a orientação do satélite no veículo lançador de satélites não é conhecido a priori, as cargas máximas devem ser testadas em todos os três eixos espaciais.

As tabelas 6.1 e 6.2 mostram os testes de vibração que devem ser submetidos para os testes de qualificação do *transponder*.

| Perfil de Teste de<br>Direção | Intervalo de<br>Frequência<br>[Hz] | Amplitude X,Y,Z [g]<br>Teste de Qualificação | Amplitude X,Y,Z[g]<br>Teste de Aceitação |
|-------------------------------|------------------------------------|----------------------------------------------|------------------------------------------|
| A                             | 5–10                               | 0,5                                          | 0,4                                      |
| В                             | 10–15                              | 1,0                                          | 0,8                                      |
| С                             | 15–20                              | 0,5                                          | 0,4                                      |
| Taxa de Varredura             |                                    | 2 [oct/min]                                  | 4 [oct/min]                              |

Tabela 6.1 – especificações de teste de vibração senoidal.

| Perfil de Teste de<br>Direção | Intervalo de<br>Frequência<br>[Hz] | Amplitude X,Y,Z<br>[g²/Hz] | Amplitude X,Y,Z<br>[g²/Hz]<br>Teste de Aceitação |
|-------------------------------|------------------------------------|----------------------------|--------------------------------------------------|
| Δ                             | 20_40                              |                            |                                                  |
|                               | 20 40                              | 0,007                      | 0,004                                            |
| В                             | 40-80                              | 0,007                      | 0,004                                            |
| С                             | 80–160                             | 0,007 – 0,022              | 0,004 - 0,014                                    |
| D                             | 160–320                            | 0,022 - 0,035              | 0,014 - 0,022                                    |
| E                             | 320–640                            | 0,035                      | 0,022                                            |
| F                             | 640–1280                           | 0,035 – 0,017              | 0,022 – 0,011                                    |
| G                             | 1280–200                           | 0,017 – 0,005              | 0,011 – 0,00                                     |
| Aceleração RMS                |                                    | 6,5 [g]                    | 5,2 [g]                                          |
| Duração                       |                                    | 35 [seg/eixo]              | 35 [seg/eixo]                                    |

Tabela 6.2 – especificações de teste de vibração randômica.

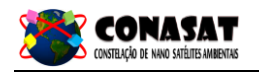

# 7 - DESCRIÇÃO DE TESTES AMBIENTAIS TBD

# 8 - DESCRIÇÃO DE TESTES ELETROMAGNÉTICOS

TBD